# Návod na použitie Inteligentný LED pásik RGB+IC 10m

Budete potrebovať aplikáciu Nous Smart Home. Naskenujte QR kód alebo si ho stiahnite z priameho odkazu

×

#### Ako pridať svoje zariadenie do aplikácie Nous Smart

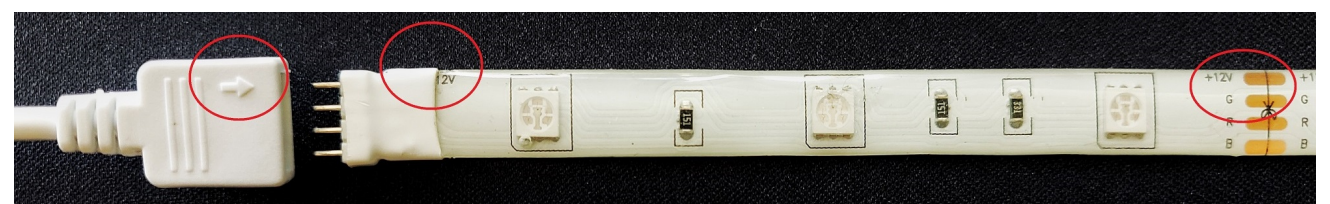

- 1. Pripojte LED pásik a ovládač dohromady
- 2. Zapojte napájací adaptér
- Uistite sa, že prúžok rýchlo bliká (ak nie, podržte tlačidlo napájania na ovládači 10 sekúnd, kým nezačne rýchlo blikať, alebo 5-krát odpojte a pripojte napájací adaptér )
- 4. Zapnite Bluetooth a určovanie polohy v telefóne (dočasne)
- 5. Otvorte aplikáciu Nous Smart (v prípade potreby sa zaregistrujte v aplikácii)
- 6. Stlačte + a Pridať zariadenie
- 7. **Objaví sa Autoscan** a navrhne vám pridať nové zariadenie (alebo si môžete vybrať kategóriu LED pásika, **stlačiť LED pásik a pripojiť ho manuálne** )
- 8. Potvrďte pripojenie a údaje siete WiFi
- 9. Spustite párovanie
- 10. Po dokončení spárovania môžete svoje zariadenie podľa potreby premenovať a je pripravené na použitie

### Ako pripojiť vaše zariadenie k Alexa

- 1. Na svojom smartfóne musíte mať aplikáciu Alexa
- 2. Prejdite do nastavení a stlačte "Skill and Games"
- 3. Vyhľadajte zručnosť Nous Smart Home
- 4. Povoľte to

- 5. Prepojte svoj účet Nous s Alexou
- 6. Požiadajte Alexu, aby objavila nové zariadenia

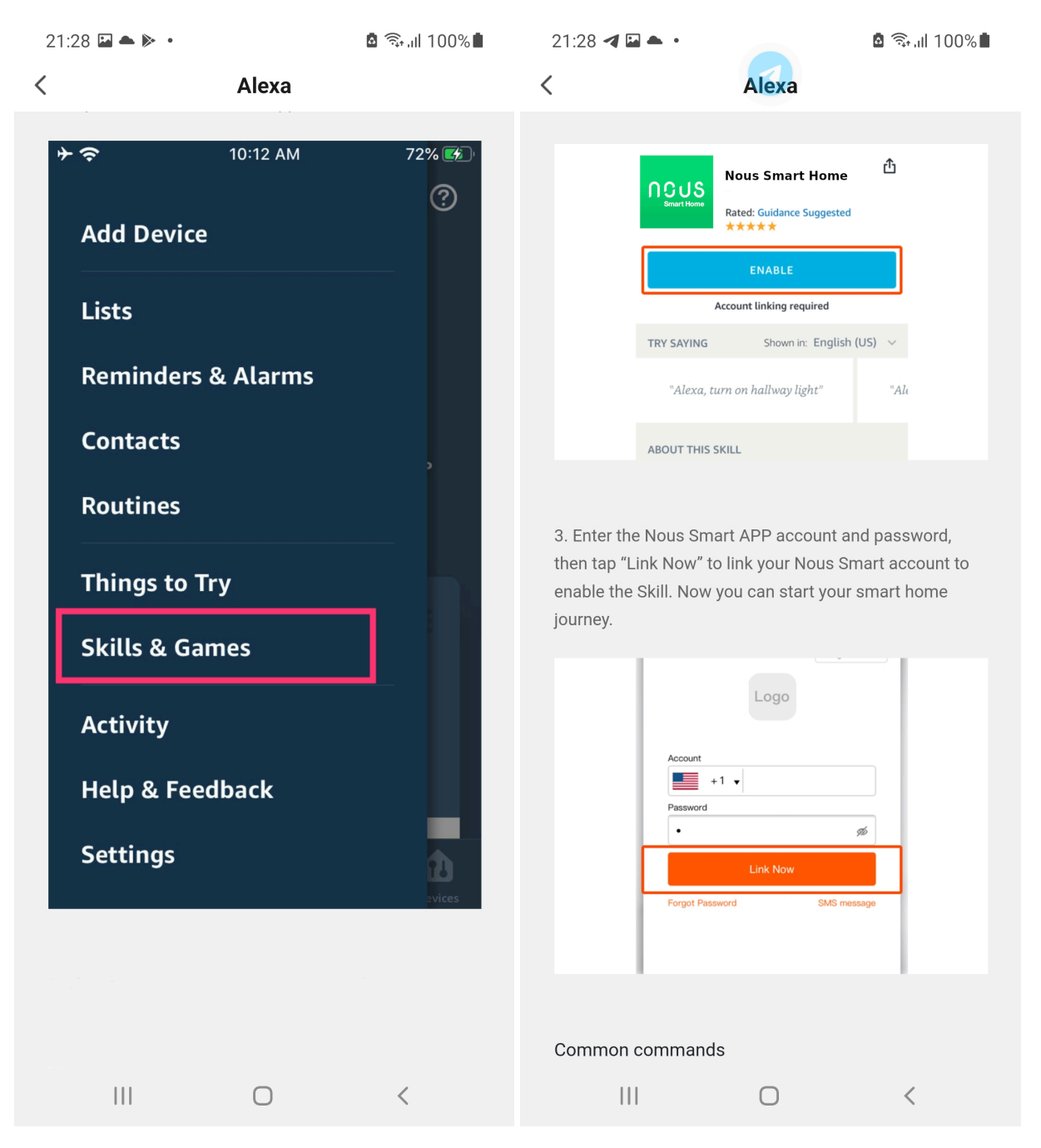

## Ako pripojiť zariadenie k domovskej stránke Google

- 1. Vo svojom smartfóne musíte mať aplikáciu Google Home
- 2. Prejdite do nastavení domácnosti a stlačte "funguje s google"

- 3. Vyhľadajte inteligentný dom Nous
- 4. Prepojte účet so zariadením Google Home
- 5. Všetky zariadenia z aplikácie Nous Smart sa po synchronizácii zobrazia v Google Home

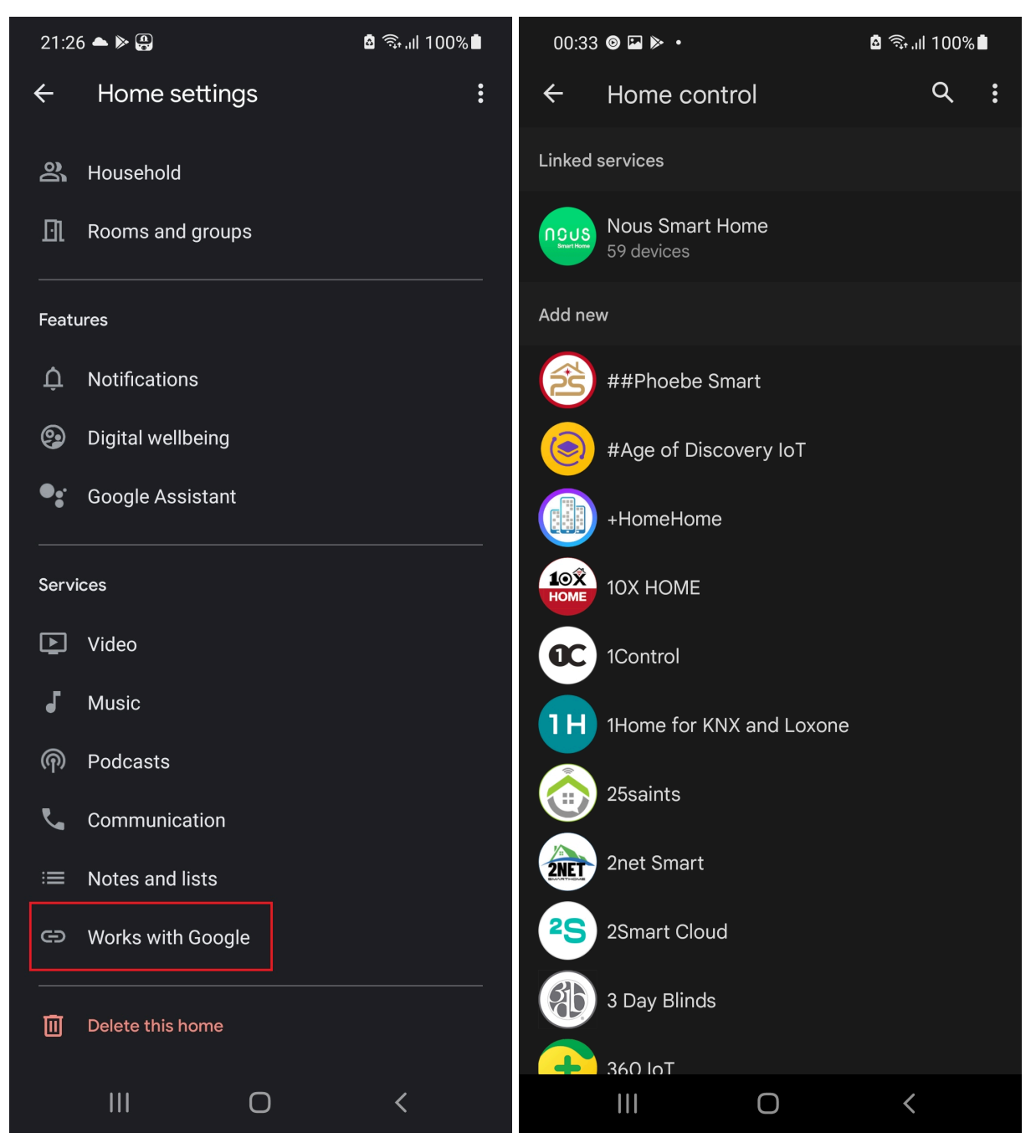

### Ako odpojiť a vymazať všetky údaje

| •               | 😰 💐 🖘 ,⊪ 92% 🖿 | 2 🖻 🗭 🖬                                 | •                   |             | र्चि । 🛛 9' | 2 🗭 📼                    | •                   | ic         | i 📲 🗟 , il 92 |
|-----------------|----------------|-----------------------------------------|---------------------|-------------|-------------|--------------------------|---------------------|------------|---------------|
| fridge resort   | 12             | fridge resort                           |                     |             |             | fridge resort            |                     |            |               |
|                 |                | Information                             |                     |             |             | Information              |                     |            |               |
|                 |                | -Run and Automation                     |                     |             |             | Run and Automation       |                     |            |               |
|                 |                | rty Control                             |                     |             |             | ty Control               |                     |            |               |
|                 |                | >                                       | •                   | °8°         |             |                          | •••                 | 000        |               |
| (1)             |                | а                                       | Google<br>Assistant | SmartThings |             |                          | Google<br>Assistant | SmartThing | S             |
| $( \cdot )$     |                | Iffline Notification                    |                     |             |             | fline Notification       |                     |            |               |
| $\smile$        |                | Notification                            |                     |             |             | Notification (           |                     |            |               |
|                 |                |                                         |                     |             |             |                          |                     |            |               |
|                 |                | Device                                  |                     |             |             | Device                   |                     |            |               |
| Power On        |                | Group                                   |                     |             |             | Group                    |                     |            |               |
|                 |                | Feedback                                |                     |             |             | Feedback                 |                     |            |               |
|                 |                | home screen                             |                     |             |             | home screen              |                     |            |               |
|                 |                | Device N                                | letwork             | C           | Check N     | 3                        | Disco               | onnect     |               |
| 0 6             | down Electric  | for Firmware Upgrade No updates availat |                     |             |             | Disconnect and wipe data |                     |            |               |
| Schedule Countd |                | 2(                                      | Remove              | e Device    |             |                          | Ca                  | ncel       |               |
| 0               | <              | 111                                     |                     |             | <           | 111                      | (                   | C          | <             |